Hochschulrechenzentrum Justus-Liebig-Universität Gießen

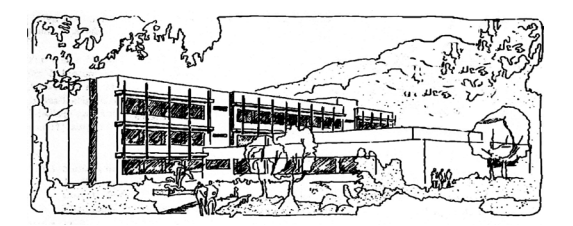

## **CorelDRAW 2024**

# **Neues Dokument**

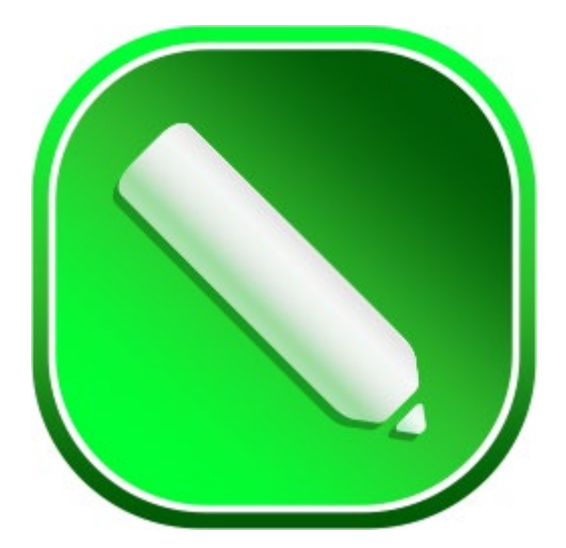

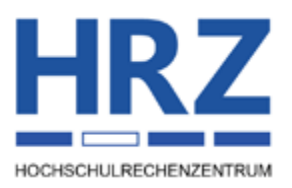

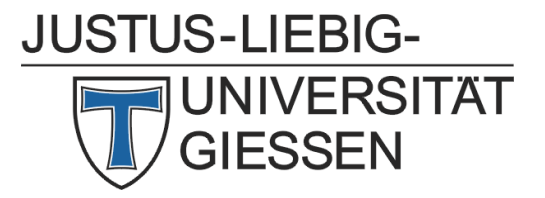

#### Inhaltsverzeichnis

| Einleitung                                           | 2 |
|------------------------------------------------------|---|
| Neues Dokument anlegen                               | 2 |
| Neues Dokument basierend auf einer Vorlage erstellen | 7 |
| Benutzerdefinierte Vorlagen erstellen                | 9 |

### Abbildungsverzeichnis

| edene Möglichkeiten ein neues Dokument anzulegen          | <b>)</b> . 1: V | <i>en</i> 3       |
|-----------------------------------------------------------|-----------------|-------------------|
| eld Neues Dokument erstellen, hier: Dokumenteinstellungen | o. 2: D         | enteinstellungen3 |
| eld Voreinstellung hinzufügen                             | o. 3: D         |                   |
| eld Neues Dokument erstellen, hier: Vorlagen              | o. 4: D         | <b>n</b> 7        |
| eld <b>Eigenschaften</b>                                  | ». 5: D         |                   |
| peicherort für lokale Vorlagen hinzufügen                 | <b>b.</b> 6: N  |                   |

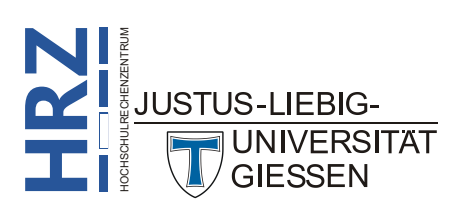

#### Einleitung

Wenn Sie Grafiken mit CorelDRAW erstellen und bearbeiten wollen, müssen Sie im Normalfall immer zuerst ein neues Dokument anlegen. Dabei handelt es sich üblicherweise um ein leeres Dokument, das zunächst aus einer einzigen Seite besteht. Sie können alternativ aber auch ein neues Dokument basierend auf einer Vorlage erstellen. Normalerweise würde es keinen großen Sinn machen, ein separates Skript zum Thema *Neues Dokument anlegen* zu schreiben. In vielen Anwendungen (z.B. im Textverarbeitungsprogramm Word oder im Tabellenkalkulationsprogramm Excel) müssen Sie nur im Register **Datei** den Befehl **Leeres Dokument** (bzw. **Leere Arbeitsmappe**; alternativ: wählen und schon können Sie einen neuen Text schreiben oder eine neue Tabelle erstellen. Sie sehen also, dass ist keine große Sache. Anders sieht es aber in CorelDRAW aus. Hier können Sie noch eine ganze Reihe an Einstellungen vornehmen (z.B. die Papiergröße oder die Ausrichtung festlegen), bevor Sie mit der Erstellung Ihrer Zeichnung im neuen Dokument beginnen. In diesem Skript wird die Version **2024** behandelt, aber die Informationen können Sie auch für die älteren Versionen (zumindest ab Version **2021** – März 2021) verwenden.

#### **Neues Dokument anlegen**

Nach dem Start von CorelDRAW 2024 bekommen Sie standardmäßig den Willkommensbildschirm angezeigt<sup>1</sup>. Wenn Sie jetzt ein neues Dokument erstellen wollen, bietet Ihnen CorelDRAW unterschiedliche Möglichkeiten:

- Wählen Sie im Menü Datei den Befehl Neu.
- Verwenden Sie die Tastenkombination **Strg N**. Diese Tastenkombination funktioniert allerdings nicht, wenn Sie sich im Willkommensbildschirm befinden.
- Wählen Sie im Willkommensbildschirm den Eintrag **Erste Schritte** und klicken dann auf das Symbol **Neues Dokument** (siehe Abbildung 1, Seite 3).
- Klicken Sie rechts neben dem Registernamen **Willkommensbildschirm** auf das hellgraue Quadrat mit dem grauen Pluszeichen (siehe Abbildung 1, Seite 3).
- Klicken Sie in der Symbolleiste **Standard** auf das Symbol **Neu** (**[]**; siehe Abbildung 1, Seite 3).

Bei allen diesen Möglichkeiten erhalten Sie das Dialogfeld **Neues Dokument erstellen** (siehe Abbildung 2, Seite 3).

 <sup>&</sup>lt;sup>1</sup> Was Sie nach dem Start von CorelDRAW 2024 tatsächlich angezeigt bekommen, können Sie in den CorelDRAW-Optionen festlegen. Wählen Sie Menü Extras den Befehl Optionen und den Unterbefehl CorelDRAW (alternativ: Starten von CorelDRAW den gewünschten Eintrag (siehe Skript CorelDRAW 2024 – Optionen, Kapitel Bereich Allgemein, Seite 4).
 JUSTUS-LIEBIG-

| Core          | IDRAW - W       | /illkommer      | sbildschirm   |                |         |                |                                                                                                    |
|---------------|-----------------|-----------------|---------------|----------------|---------|----------------|----------------------------------------------------------------------------------------------------|
| <u>D</u> atei | E <u>x</u> tras | <u>F</u> enster | <u>H</u> ilfe |                |         |                |                                                                                                    |
| ſ             | -               |                 | <b>P P</b>    | 4 Fa fa fa 🔊 - |         | PDF            |                                                                                                    |
|               |                 | Ŧ               |               |                |         | ⊸ d≞⊧ 0,001 mm | □         □         □         5,0 mm         ▼         ▲           □         □         □         5,0 mm         ▼         ▲ |
|               | 🛖 Willko        | ommensbil       | d +           |                |         |                |                                                                                                    |
| t.            |                 |                 |               | Erste S        | chritte |                | Buispiel B                                                                                                    |
| ч.            |                 |                 |               | Arbeitsb       | ereich  |                | vorter eacher                                                                                                    |
| 0             |                 |                 |               |                |         |                | vorher nachher                                                                                                    |
| +             |                 |                 |               | Neuig          | keiten  | Neues Dokument | Spezieuge.cdr<br>7.53 MB                                                                                                    |

Abb. 1: Verschiedene Möglichkeiten ein neues Dokument anzulegen

| Neues Dokument erstellen                                                                                                    |                                                                                                    | ×                                   |
|----------------------------------------------------------------------------------------------------|----------------------------------------------------------------------------------------------------|-------------------------------------|
| Dokumenteinstellungen                                                                                                    |                                                                                                    |                                     |
| Voreinstellungen suchen                                                                                                    | Kleinste Seitengröße 👻                                                                                                    | Alle Seitengrößen 👻                 |
| Angepasst Web-Banner 1<br>Web-Banner 2<br>Web-Banner 4<br>120 x 60Px1<br>Web-Banner 2<br>Web-Banner 4<br>120 x 90Px1<br>Web-Banner 4<br>120 x 90Px1<br>Web-Banner 4<br>125 x 125Px1<br>Web-Banner 9<br>Web-Banner 6<br>250 x 250Px1<br>Web-Banner 3<br>Japanische Visit<br>55 x 91mm | Dokumenteinstellungen<br>Allgemein<br>Seitenanzahl: 1<br>Seitenanzahl: 1<br>Seitenansicht: 1<br>Primärer Earbmodus: © CMVK<br>Maße<br>Breite: 210,0 mr<br>Höhe: 297,0 mr<br>Ausrichtung: 1<br>Auflösung: 300 | nnt-1<br>C RGB<br>Millimeter<br>dpi |
| Persönlich<br>300 x 250PxI Medium Rectan Web-Banner 7<br>300 x 250PxI Apple Watch 38<br>272 x 340PxI                                                                                                    | <ul> <li>Layout</li> <li>Papiertyp: A4</li> <li>Randanschnitt: 4,0</li> <li>Farben</li> </ul>                                                                                                    | •<br>•                              |
| ? 🗹 Dieses Dialogfeld nicht mehr zeigen                                                                                                    |                                                                                                    | OK Abbrechen                        |

Abb. 2: Dialogfeld Neues Dokument erstellen, hier: Dokumenteinstellungen

Bevor es an die Beschreibung der Einstellungen im Dialogfeld geht, kurz der Hinweis, dass Sie die Größe des Dialogfelds bei Bedarf ändern können. Dazu bewegen Sie das Maussymbol auf den Rand des Dialogfelds und bekommen einen horizontalen ( $\iff$ ) oder einen vertikalen (1) weißen Doppelpfeil als Maussymbol. Sie können nun bei gedrückter linker Maustaste die Breite oder die Höhe des Dialogfelds ändern. Sie können das Maussymbol auch in eine der vier Ecken bewegen und bekommen einen diagonalen weißen Doppelpfeil ( $\bigcirc$  oder  $\bigcirc$ ) als Maussymbol. Damit können Sie bei gedrückter linker Maustaste sowohl die Breite als auch die Höhe zusammen ändern. Bei der Größenänderung gibt es aber eine bestimmte Mindestgröße bzgl. der Breite bzw. Höhe des Dialogfelds, die Sie nicht unterschreiten können.

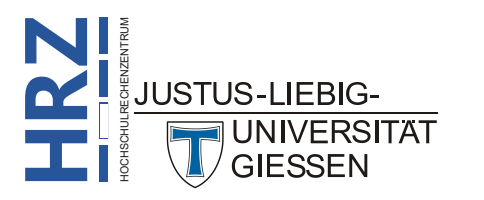

Die Einstellungen im Dialogfeld haben folgende Bedeutung:

| Einstellung                              | Bedeutung                                                                                                    |  |  |  |
|------------------------------------------|----------------------------------------------------------------------------------------------------|--|--|--|
| Allgemeine Einstellungen                 |                                                                                                    |  |  |  |
| Voreinstellungen suchen                  | Voreinstellung suchen<br>Geben Sie in das Textfeld einen Suchbegriff ein und bestätigen die<br>Eingabe, wenn Sie eine bestimmte Voreinstellung verwenden wol-<br>len (z.B. eine ganze bestimmte Papiergröße).                                                                                                    |  |  |  |
| Kleinste Seitengröße 👻                   | <b>Sortierung</b><br>Wegen des großen Umfangs an Auswahlmöglichkeiten bei den Vor-<br>einstellungen, können Sie in der Liste einen Eintrag wählen, nach<br>dem die Auswahl sortiert werden soll.                                                                                                    |  |  |  |
| Alle Seitengrößen 👻                      | <b>Filterung</b><br>Um die Auswahl etwas übersichtlicher zu machen, können Sie eine<br>Filterung durchführen.                                                                                                    |  |  |  |
| Dieses Dialogfeld nicht mehr<br>anzeigen | Aktivieren Sie dieses Kontrollkästchen, wenn Sie beim nächsten<br>Anlegen eines neuen Dokuments, dieses Dialogfeld nicht mehr an-<br>gezeigt bekommen wollen <sup>2</sup> . In diesem Fall verwendet CorelDRAW<br>immer die letzte vorgenomme Einstellung für das neue Dokument.                                                      |  |  |  |
| Dokumenteinstellungen                    |                                                                                                    |  |  |  |
| Name                                     | Tragen Sie in das Textfeld einen Namen für das neue Dokument ein.<br>Dieser Name wird später bei der ersten Speicherung des Dokuments<br>auch als Dateiname vorgegeben.                                                                                                    |  |  |  |
| Seitenanzahl                             | Geben Sie an, wie viele Seiten das neue Dokument besitzen soll. Sie<br>können später bei Bedarf noch weitere Seiten hinzufügen (siehe<br>Skript <b>CorelDRAW 2024 – Seitenlayout</b> , Kapitel <b>Seiten hinzufü-<br/>gen</b> , Seite 10). Ein Dokument darf maximal 999 Seiten enthalten.<br>Wertebereich: <b>1</b> bis <b>999</b> . |  |  |  |
| Seitenansicht                            | Entscheiden sie sich, ob Sie nur eine Seite angezeigt bekommen<br>wollen (auch wenn das Dokument mehrere Seiten besitzt) oder ob<br>Sie die mehrseitige Ansicht verwenden möchten (siehe Skript <b>Co-<br/>relDRAW 2024 – Ansichten</b> , Kapitel <b>Mehrseitige Ansicht</b> , Seite<br>7).                                           |  |  |  |
| Primärer Farbmodus                       | Wählen Sie, welcher Farbmodus Sie als primären Farbmodus im neuen Dokument (z.B. für Füllungen oder den Umriss) verwenden wollen. Sie können wählen zwischen CMYK <sup>3</sup> oder RGB <sup>4</sup> .                                                                                                    |  |  |  |

UNIVERSITÄT

<sup>&</sup>lt;sup>2</sup> Wenn Sie das Dialogfeld doch wieder angezeigt bekommen möchten, wählen Sie im Menü Extras den Befehl Optionen und den Unterbefehl CorelDRAW (alternativ: Strg ). Im Dialogfeld Optionen aktivieren Sie in der Kategorie CorelDRAW im Bereich Allgemein das Kontrollkästchen Dialogfeld 'Neue Dokumente' anzeigen und bestätigen das Dialogfeld.

TARKENIAM

CMYK steht für Cyan, Magenta, Gelb (Yellow) und Schwarz (Black) RGB steht für Rot, Grün und Blau JUSTUS-LIEBIG-

| Einstellung         | Bedeutung                                                                                                    |  |  |  |
|---------------------|----------------------------------------------------------------------------------------------------|--|--|--|
| Maße                |                                                                                                    |  |  |  |
| Breite              | Wenn Sie keine bestimmte Papiergröße aus der Liste der Voreinstel-<br>lungen auswählen möchten, können Sie im Zahlenfeld auch eine<br>benutzerdefinierte Breite für das Papiermaß angeben. Wertebereich:<br><b>2,54 mm</b> bis <b>45.720,0 mm</b> .                                                                                                    |  |  |  |
| Höhe                | Wenn Sie keine bestimmte Papiergröße aus der Liste der Voreinstel-<br>lungen auswählen möchten, können Sie im Zahlenfeld auch eine<br>benutzerdefinierte Höhe für das Papiermaß angeben. Wertebereich:<br><b>2,54 mm</b> bis <b>45.720,0 mm</b> .                                                                                                    |  |  |  |
| Millimeter 👻        | Maßeinheit<br>Wählen Sie in der Liste die gewünschte Maßeinheit, die zur Angabe<br>der Breite bzw. Höhe verwenden wollen.                                                                                                    |  |  |  |
| Ausrichtung         | Wählen Sie, ob Sie die ausgewählte Papiergröße im Hochformat oder im Querformat verwenden wollen.                                                                                                    |  |  |  |
| Auflösung           | Wählen Sie in der Liste die Wiedergabeauflösung die hauptsächlich<br>bei Effekten (z.B. bei Transparenz, hinterlegter Schatten oder Ab-<br>schrägung) gerastert wird.                                                                                                    |  |  |  |
| Layout <sup>5</sup> | Layout <sup>5</sup>                                                                                                    |  |  |  |
| Papiertyp           | Wählen Sie in der Liste den Papiertyp. Die Auswahl ist identisch mit der Liste der Voreinstellungen.                                                                                                    |  |  |  |
| Randanschnitt       | Aktivieren Sie das Kontrollkästchen, wenn Sie einen Randanschnitt<br>festlegen wollen. Der Randanschnitt wird als Puffer beim Druck von<br>Dokumenten in einer professionellen Druckerei benötigt (siehe<br>Skript <b>CorelDRAW 2024 – Optionen</b> , Kapitel <b>Bereich Seitengrö-</b><br><b>ße</b> , Seite 33. Im Zahlenfeld geben Sie den Wert für den Randan-<br>schnitt ein. Wertebereich: <b>0</b> bis <b>22.860</b> . |  |  |  |
| Farben <sup>4</sup> |                                                                                                    |  |  |  |
| RGB-Profil          | Wählen Sie in der Liste das RGB-Farbprofil, das Sie für das neue<br>Dokument verwenden wollen, wenn Sie z.B. für Füllungen, Umriss,<br>Transparenz, usw. eine RGB-Farbe auswählen wollen.                                                                                                    |  |  |  |
| CMYK-Profil         | Wählen Sie in der Liste das CMYK-Farbprofil, das Sie für das neue<br>Dokument verwenden wollen, wenn Sie z.B. für Füllungen, Umriss,<br>Transparenz, usw. eine CMYK-Farbe auswählen wollen.                                                                                                    |  |  |  |
| Graustufenprofil    | Wählen Sie in der Liste das Graustufenprofil, das Sie für das neue<br>Dokument verwenden wollen, wenn Sie z.B. für Füllungen, Umriss<br>Transparenz, usw. eine Graustufe auswählen wollen.                                                                                                    |  |  |  |
| Wiedergabeabsicht   | Wählen Sie in der Liste eine Wiedergabeabsicht (siehe Skrip<br>CorelDRAW 2024 – Farbpaletten, Kapitel Wiedergabeabsich<br>Seite 12).                                                                                                    |  |  |  |

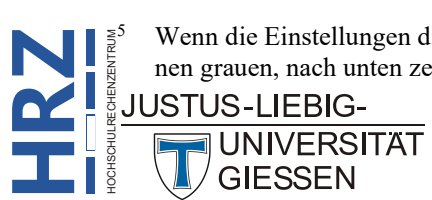

GIESSEN

Wenn die Einstellungen dieser Gruppe nicht zu sehen sind, klicken Sie links neben dem Gruppennamen auf den klei-nen grauen, nach unten zeigenden Pfeil.

Wenn Sie eine benutzerdefinierte Einstellung festgelegt haben und wollen diese Einstellung immer wieder mal für neue Dokumente verwenden, können Sie die benutzerdefinierte Einstellung der Liste der Voreinstellungen hinzufügen. Wenn Sie die benutzerdefinierten Einstellungen (Breite und Höhe der Seite(n), Ausrichtung, Seitenanzahl, usw.) festgelegt haben, klicken Sie links unten im Dialogfeld auf das Symbol Voreinstellung speichern (+). Im Dialogfeld Voreinstellung hinzufügen (siehe Abbildung 3) tragen Sie in das Textfeld Geben Sie einen Namen für Ihre neue Ziel-Voreinstellung ein einen Namen Ihrer Wahl ein (Sie sollten sich aber schon einen passenden Namen für die benutzerdefinierte Dokumentgröße einfallen lassen). Sie können natürlich bei Bedarf auch den vorgegebenen Namen übernehmen, oder Sie öffnen eine Liste und wählen dort den Namen. Allerdings sollten Sie sich das gut überlegen, da es sich hierbei hauptsächlich um die in CorelDRAW vorgegebenen Dokumentgrößen handelt. Wenn Sie eine solche Voreinstellung auswählen und das Dialogfeld bestätigen, werden die der Voreinstellung zugrundeliegenden Einstellungen durch die neuen überschrieben.

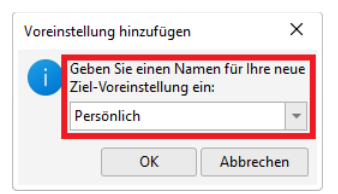

Abb. 3: Dialogfeld Voreinstellung hinzufügen

Wenn Sie im Laufe der Zeit mehrere benutzerdefinierte Dokumenteinstellungen erstellt haben und wollen nun welche davon entfernen (z.B., weil Sie sie gar nicht wirklich benötigen), wählen Sie das entsprechende Symbol in der Liste der Voreinstellungen und klicken anschließend auf das Symbol **Voreinstellung löschen** (-). Sie müssen die Löschung noch in einem Dialogfeld bestätigen. Bedenken Sie bitte, dass Sie nur benutzerdefinierte Einstellungen aus der Liste der Voreinstellungen entfernen können. Die bereits in CorelDRAW integrierten Voreinstellungen können Sie nicht löschen.

Wenn Sie sich Abbildung 2, Seite 3, genau angeschaut haben, haben Sie sicherlich die kleinen Symbole bei den einzelnen Seitenvorgaben bemerkt. Diese Symbole haben folgende Bedeutung:

| Symbol | Bedeutung                                                                                                    |
|--------|----------------------------------------------------------------------------------------------------|
| *      | Angepasst<br>Angepasste Papiergrößen werden mit diesem Sternsymbol gekennzeichnet.                           |
| Ъ      | Drucken<br>Papiergrößen, die vom eingerichteten Standarddrucker bedruckt werden können.                      |
| ۲      | Web<br>Papiergrößen, die für die Gestaltung von Webseiten sinnvoll sind.                                     |
|        | Geräte<br>Papiergrößen, die für die Nutzung von bestimmten Geräten, z.B. Smartphones gedacht sind.           |
| Ŋ      | Soziales<br>Papiergrößen, die speziell für den Einsatz in sozialen Netzwerken (z.B. Facebook) geeignet sind. |

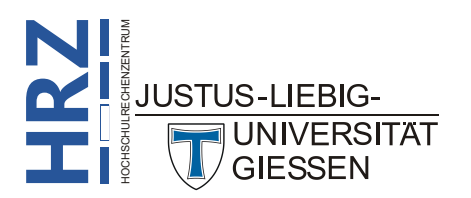

#### Neues Dokument basierend auf einer Vorlage erstellen

Wenn Sie für das neue Dokument keine leere Seite verwenden wollen, können Sie auch eine Vorlage als Grundlage für das neue Dokument verwenden. Auch hier haben Sie unterschiedliche Möglichkeiten bei der Erstellung eines neuen Dokuments basierend auf einer Vorlage:

- Wählen Sie im Menü Datei den Befehl Neu aus Vorlage.
- Wählen Sie im Willkommensbildschirm den Eintrag Erste Schritte und klicken dann auf die Schaltfläche Neu aus Vorlage...
- Wenn Sie bereits das Dialogfeld **Neues Dokument erstellen** geöffnet haben, klicken Sie links oben im Dialogfeld auf die Kategorie **Vorlagen**.

Sie erhalten dasselbe Dialogfeld wie bei der Erstellung eines neuen Dokuments (siehe Abbildung 2, Seite 3), allerdings sehen Sie jetzt eine Auswahl an Vorlagen und haben auch ein paar unterschiedliche Einstellungen im Dialogfeld (siehe Abbildung 4, Seite 7).

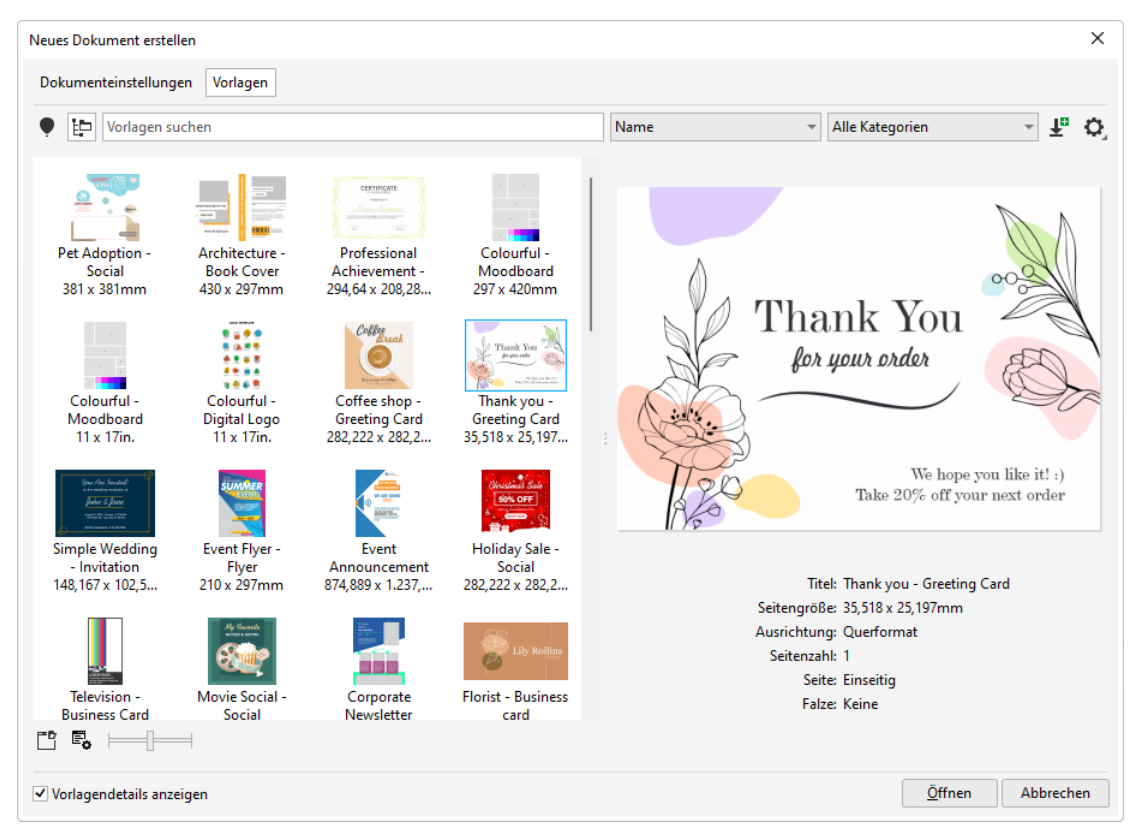

Abb. 4: Dialogfeld Neues Dokument erstellen, hier: Vorlagen

Die Einstellungen im Dialogfeld haben folgende Bedeutung:

|                  | Einstellung                               | Bedeutung                                                                                                    |  |
|------------------|-------------------------------------------|----------------------------------------------------------------------------------------------------|--|
|                  | Allgemeine Einstellungen                  |                                                                                                    |  |
| ENTRUM           | •                                         | <b>Corel Online-Vorlagen</b><br>Aktivieren Sie dieses Symbol, bekommen Sie die Vorlagen aus der<br>Corel Online-Bibliothek angezeigt. |  |
| HOCHSCHULRECHENZ | JUSTUS-LIEBIG-<br>TUNIVERSITÄT<br>GIESSEN |                                                                                                    |  |

| Einstellung              | Bedeutung                                                                                                    |
|--------------------------|----------------------------------------------------------------------------------------------------|
| Ð                        | Lokale Vorlagen<br>Aktivieren Sie dieses Symbol, wenn Sie sich die Vorlagen anschau-<br>en wollen, die auf dem lokalen Rechner oder auf einem Netzwerk<br>zur Verfügung stehen.                                                                                                    |
| Voreinstellungen suchen  | Vorlagen suchen<br>Geben Sie in das Textfeld einen Suchbegriff ein und bestätigen die<br>Eingabe, wenn Sie nach einer bestimmten Vorlage suchen wollen.                                                                                                    |
| Zuletzt verwendet 👻      | Sortieren<br>Wählen Sie in der Liste einen Eintrag, wonach die Liste der Vorla-<br>gen sortiert werden soll.                                                                                                    |
| Alle Kategorien 👻        | Filtern<br>Wählen Sie in der Liste einen Eintrag, wonach die Liste der Vorla-<br>gen gefiltert werden soll.                                                                                                    |
| <b>₽</b>                 | Nur Downloads anzeigen<br>Aktivieren Sie dieses Symbol, wenn nur die heruntergeladenen Vor-<br>lagen aufgelistet werden sollen.                                                                                                    |
|                          | Schieberegler<br>Mit dem Schieberegler können Sie die Größe der Vorlagensymbole<br>in der Auswahlliste ändern.                                                                                                    |
| Vorlagendetails anzeigen | Aktivieren Sie das Kontrollkästchen, wenn Sie nach der Auswahl<br>einer Vorlage Details zur Vorlage auf der rechten Seite des Dialog-<br>felds angezeigt bekommen wollen. Im anderen Fall wird die kom-<br>plette Breite des Dialogfelds für die Anzeige der Vorlagenliste ver-<br>wendet.                                                                                                    |
|                          | Ordnerspeicherort<br>Klicken Sie dieses Symbol an, wenn Sie sich den Speicherort an-<br>schauen wollen, wo die lokalen Vorlagen gespeichert sind. Die An-<br>zeige erfolgt im Datei-Explorer von Windows. Dieses Symbol kön-<br>nen Sie nur verwenden, wenn das Symbol Lokale Vorlagen aktiviert<br>ist.                                                                                                    |
| <b>E</b> .               | <b>Eigenschaften</b><br>Klicken Sie dieses Symbol an, erhalten Sie das Dialogfeld <b>Eigen-<br/>schaften</b> , wo Sie Informationen zur ausgewählten Vorlage ange-<br>zeigt bekommen (siehe Abbildung 5). Sie können die Eigenschaften<br>bei Bedarf ändern und anschließend speichern. Das ist z.B. bei be-<br>nutzerdefinierten Vorlagen von Bedeutung (siehe Kapitel <b>Benut-<br/>zerdefinierte Vorlagen erstellen</b> , Seite 9). Dieses Symbol können<br>Sie nur verwenden, wenn das Symbol <b>Lokale Vorlagen</b> aktiviert ist. |
| Ŧ                        | Weitere Werkzeuge<br>Klicken Sie dieses Symbol an, erhalten Sie das Dialogfeld Weitere<br>Werkzeuge, wo Sie zusätzliche Programmpakete beziehen und<br>nachinstallieren können. Einige dieser Programmpakete sind kos-<br>tenlos, andere kostenpflichtig. Dieses Symbol können Sie nur ver-<br>wenden, wenn das Symbol Lokale Vorlagen aktiviert ist.                                                                                                    |

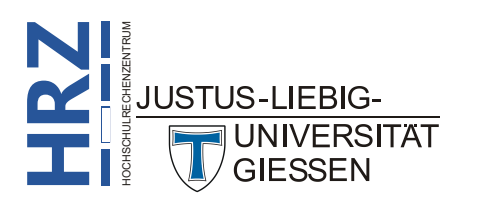

| Einstellung | Bedeutung                                                                                                    |
|-------------|----------------------------------------------------------------------------------------------------|
| 0           | <b>Optionen</b><br>Klicken Sie dieses Symbol an, erhalten Sie eine Befehlsliste, wo Sie<br>z.B. sich nochmals den Speicherort der lokalen Vorlagendateien an-<br>zeigen lassen können. Sie können auch auswählen, welche lokalen<br>Vorlagen in der Liste zur Auswahl angezeigt werden sollen. Dieses<br>Symbol können Sie nur verwenden, wenn das Symbol <b>Lokale Vor-<br/>lagen</b> aktiviert ist. |

| Eigenschaften                                        | x                                    |  |  |
|------------------------------------------------------|--------------------------------------|--|--|
| Sprache:                                             | Deutsch (Deutschland) -              |  |  |
| Titel:                                               | Bunt – Moodboard                     |  |  |
| Tags:                                                | Bunt; Feld; Moodboard; Foto; Collage |  |  |
|                                                      |                                      |  |  |
|                                                      |                                      |  |  |
| <u>S</u> eitenmodus:                                 | Einseitig 🔹                          |  |  |
| <u>S</u> eitenmodus:<br><u>F</u> alze:               | Einseitig •<br>Keine •               |  |  |
| <u>S</u> eitenmodus:<br><u>F</u> alze:<br>Kategorie: | Einseitig •<br>Keine •<br>Collagen • |  |  |

Abb. 5: Dialogfeld Eigenschaften

#### Benutzerdefinierte Vorlagen erstellen

Wenn Sie wollen, können Sie sich Ihre persönlichen Vorlagen erstellen und diese dann für neue Dokumente als Grundlage verwenden. Dazu legen Sie am besten ein leeres Dokument an (siehe Kapitel Neues Dokument anlegen, Seite 2)<sup>6</sup>. Erstellen Sie dann alle Objekte, die Sie in der Vorlage speichern wollen. Wenn Sie damit fertig sind, wählen Sie im Menü Datei den Befehl Speichern unter (alternativ: strg f. S. Im Dialogfeld Zeichnung speichern tragen Sie in das Textfeld Dateiname den Namen für die Vorlagendatei ein. In der Liste Dateityp wählen Sie den Eintrag CDRT/CDT -CorelDRAW-Vorlage (\*.cdrt;\*.cdt). Optional wählen Sie noch einen Speicherort, wo Sie die Vorlagendatei ablegen möchten. Klicken Sie dann auf die Schaltfläche Speichern . Es erscheint nun das Dialogfeld Vorlageneigenschaften (vom Aufbau identisch mit dem Dialogfeld Eigenschaften, siehe Abbildung 5, Seite 9). Hier können Sie noch ein paar Eigenschaften der Vorlage zuweisen (z.B. zu welcher Kategorie die Vorlage gehört oder Sie geben Stichwörter (Tags) ein, nach denen Sie später im Dialogfeld Neues Dokument erstellen suchen können). Klicken Sie zum Schluss erneut auf die Schaltfläche Speichern . Wiederholen Sie bei Bedarf den kompletten Vorgang, wenn Sie weitere Vorlagen erstellen wollen. Dabei sollten Sie am besten alle Vorlagen am selben Speicherort ablegen. Dann müssen Sie später nicht überlegen, wo Sie welche Vorlage gespeichert haben.

Wenn Sie jetzt ein neues Dokument basierend auf einer der benutzerdefinierten Vorlagen erstellen wollen, öffnen Sie das Dialogfeld **Neues Dokument erstellen** und wählen die Kategorie **Vorlagen** (siehe Abbildung 4, Seite 7). Klicken Sie rechts oben im Dialogfeld auf das Symbol **Optionen** (**Q**),

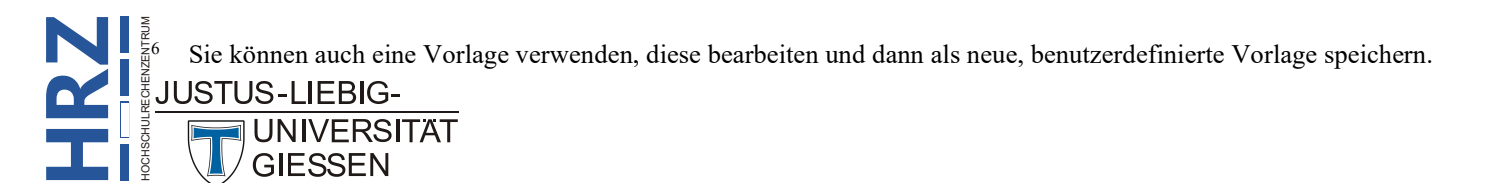

wählen den Befehl **Wählen Sie eine Inhaltequelle** und den Unterbefehl **Neu hinzufügen**. Sie bekommen nun in dem Bereich, wo normalerweise die verfügbaren Vorlagen aufgelistet werden, einen Hinweistext angezeigt und den Link **Ordner hinzufügen** (siehe Abbildung 6).

| Neues Dokument erstellen                                                                                                    |             | ×                |
|----------------------------------------------------------------------------------------------------|-------------|------------------|
| Dokumenteinstellungen Vorlagen                                                                                                    |             |                  |
| En Vorlagen suchen                                                                                                    | Name 👻 Alle | Kategorien 👻 🗜 🚺 |
| Inhalte hinzufügen<br>Erweitern Sie Ihre Asset-Sammlung, Wählen Sie "Ordner hinzufügen",<br>um eine Verknüpfung zu einem Iokalen oder Netzwerk-Ordner zu<br>erfügbaren Inhalte-Pakete.<br>Ordner hinzufügen<br>Weitere Werkzeuge<br>C Zurück | : Keine At  | ıswahl           |
| ✓ Vorlagendetails anzeigen                                                                                                    |             | Öffnen Abbrechen |

Abb. 6: Neuen Speicherort für lokale Vorlagen hinzufügen

Klicken Sie den Link **Ordner hinzufügen** an, wählen im Dialogfeld **Vorlagenbibliothek suchen** den Speicherort, wo Sie die benutzerdefinierten Vorlagen gespeichert haben und bestätigen das Dialogfeld. Sie kommen zurück zum Dialogfeld **Neues Dokument erstellen**, wo Sie sämtliche Vorlagen aufgelistet bekommen, die sich am ausgewählten Speicherort befinden. Wählen Sie nun die gewünschte Vorlage und bestätigen das Dialogfeld. Jetzt können Sie das neue Dokument, basierend auf der ausgewählten Vorlage erstellen und bearbeiten.

Wenn Sie später einmal erneut ein neues Dokument basierend auf einer der benutzerdefinierten Vorlagen erstellen wollen, öffnen Sie wieder das Dialogfeld **Neues Dokument erstellen** und wählen die Kategorie **Vorlagen**. Klicken Sie wieder rechts oben auf das Symbol **Optionen**, wählen den Befehl **Wählen Sie eine Inhaltequelle** und dann den Ordnernamen, wo sich die Vorlagendateien befinden. Es wird nur der Name des Unterordners angezeigt, in dem sich die Vorlagen befinden, nicht der komplette Pfad (wenn sich die Vorlagen z.B. in **D:\CorelDRAW\Grafiken\Vorlagen** befinden, bekommen Sie in der Unterbefehlsliste nur den Namen **Vorlagen** angezeigt). Jetzt können Sie die benutzerdefinierte Vorlage auswählen und das neue Dokument erstellen.

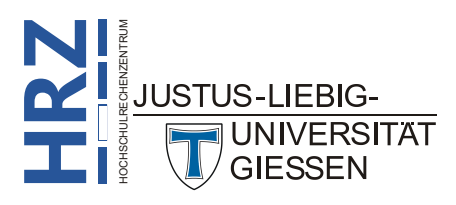